#### 1. Create Your Account – Go to <u>www.parchment.com</u>

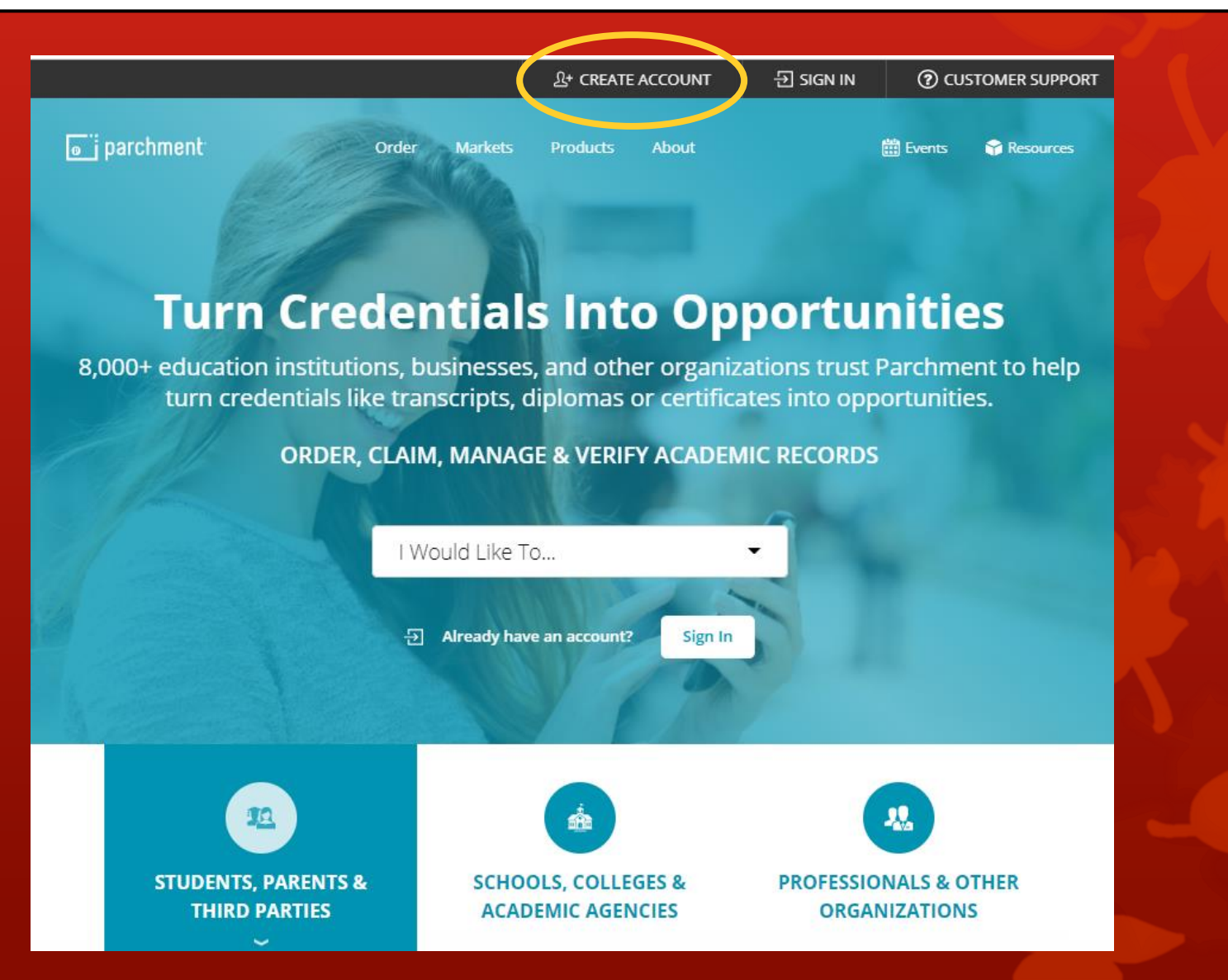

#### 2. Click on Create Account under Learners or Parents

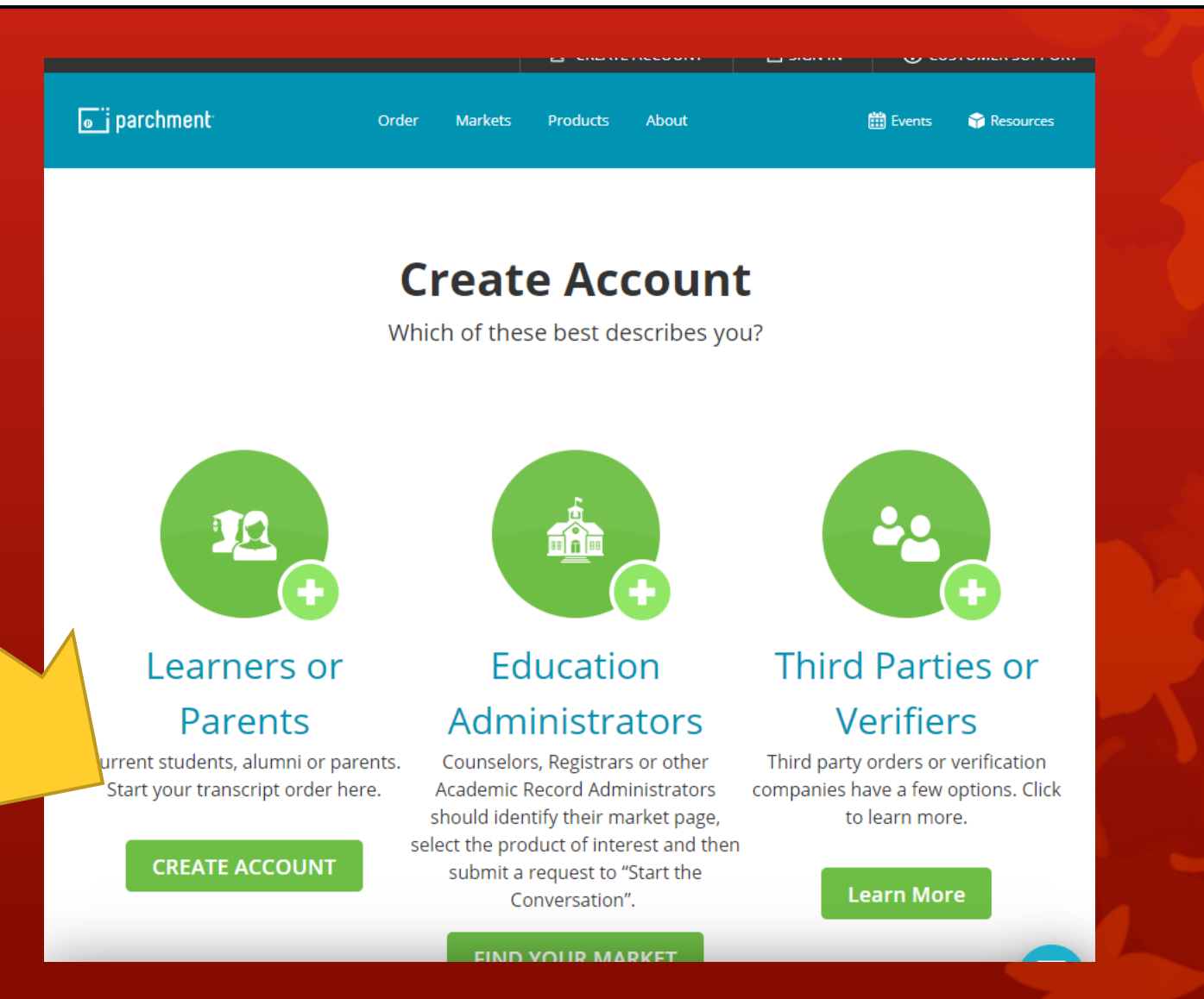

# 3. Fill in your personal information

- You MUST use your full legal name
  - Use a personal email...NOT your APS email

\*Send yourself an email or text with Parchment Account in the subject and the email and password you entered for creating this account.

|                                                              | f Sign up with Facebo                                            | ok                                                    |
|--------------------------------------------------------------|------------------------------------------------------------------|-------------------------------------------------------|
|                                                              | OR                                                               |                                                       |
| First Name                                                   | Middle Name (Optional)                                           | Last Name                                             |
| Gina                                                         |                                                                  | Smart                                                 |
| I am a parent / legal                                        | guardian                                                         |                                                       |
| Date of Birth                                                |                                                                  |                                                       |
| August                                                       | 26 •                                                             | 1999                                                  |
| Email                                                        |                                                                  |                                                       |
| j <sub>l</sub> ginasmart123.com                              |                                                                  |                                                       |
| Password                                                     |                                                                  |                                                       |
|                                                              |                                                                  |                                                       |
| Yes, I am interested in<br>Parchment<br>No, I do not want to | n colleges and scholarship prog<br>be discovered by colleges and | rams discovering me thro<br>scholarship programs loo! |
| for students like me                                         |                                                                  |                                                       |
| ✓ I have my parents' or                                      | r legal guardians' permission to                                 | create this Parchment                                 |
| account                                                      |                                                                  |                                                       |

By signing up you agree to the Parchment terms of use and service agreement.

**4. Confirm Your Email** – Go to your email and enter the Confirmation Code or click the link in the email to advance to the next screen.

| The Parchment Screen                                                                                                    | Your Email Screen                                                                                                    |
|----------------------------------------------------------------------------------------------------|----------------------------------------------------------------------------------------------------|
| Nearly There.                                                                                                    | parchment                                                                                                    |
| We emailed a verification code to ginasmart123.com                                                                      | Hi Gina,<br>Please click the green button to verify that this is your<br>email address or enter your verification code into the page<br>you were just on: |
| Please enter the code below Confirmation Code SUBMIT                                                                    | Verify your email address OR enter your verification code: aBPu0A                                                                                         |
| Please check your spam folder if you don't see the email. Having trouble?<br>Re-send My Verification Email   Start Over | Welcome to Parchment! We are really happy to have you<br>here.<br>Thank you,<br>The Parchment Team                                                        |

**5. Add Your Current High School** – Start by clicking on DASHBOARD in the upper right hand corner. Then click on the Plus symbol to add **North Atlanta High School** to the schools you have attended.

| parchment                                                                                         | DASHBOARD TRDERS COLLEGE TOOLS - PROFILE - @                                                                                                    |
|---------------------------------------------------------------------------------------------------|----------------------------------------------------------------------------------------------------|
| Credentials College List College Matches                                                          |                                                                                                    |
| Edit Profile   Edit Profile Picture<br>Counselor Info                                             | Profile is 6% Complete   Quick Questions 🛛 👻                                                                                                    |
| Gina Smart                                                                                        |                                                                                                    |
| REPART OF A CONTRACT YOUR CREd<br>Saladany<br>Saladany<br>Saladany<br>Start by adding a school or | entials from over survey of the second second secon |

#### 5. Find North Atlanta High School – Click Add when you find it.

Enter the name of your school in the search box and click Search.

Search for the school you attended

Advanced Search 💌

Search

- Click Advanced Search to narrow the results and search by:
  - High schools
  - Colleges
  - City, State, or Country

## 6. Add Enrollment Information - Complete this page. Follow the example below. Click on Consent and Request.

Your Name

Gina Smart

O I would like to add a maiden name or variation to help match the credential I'm ordering

| Date of Birth * |   |             |           |      |   |
|-----------------|---|-------------|-----------|------|---|
| Aug             | - | 26          | -         | 1999 | - |
| Gender          |   |             |           |      |   |
| Female          | - |             |           |      |   |
| Earliest Year * |   | Expected Gr | ad Year * |      |   |
| 2017            | - | <b>2021</b> |           |      |   |

#### FERPA Privacy Rights

recommendations and completed SSR forms where the student has agreed the documents will be private and the student will not view them. If you wish to waive your right to review those documents, you may do so below. Under the 1974 Family Educational Rights and Privacy Act, an applicant who is admitted and enrolls has the right to review his/her educational files

Including recommendations. To obtain confidential recommendations for the purposes of admission and academic counseling only, it is possible to waive one's right of access. If you wish to voluntarily waive your right of access to this document, select the checkbox below, constituting your electronic signature. If you have questions about this waiver, please discuss its implications with your counselor.

recognize the confidentian a type of the Secondary School Report and other recommendations and

- I waive my right to access
- I do not waive my right to acce

I authorize a copy of my credential(s) to be stored in my Parchment account where I can view and manage the document(s).